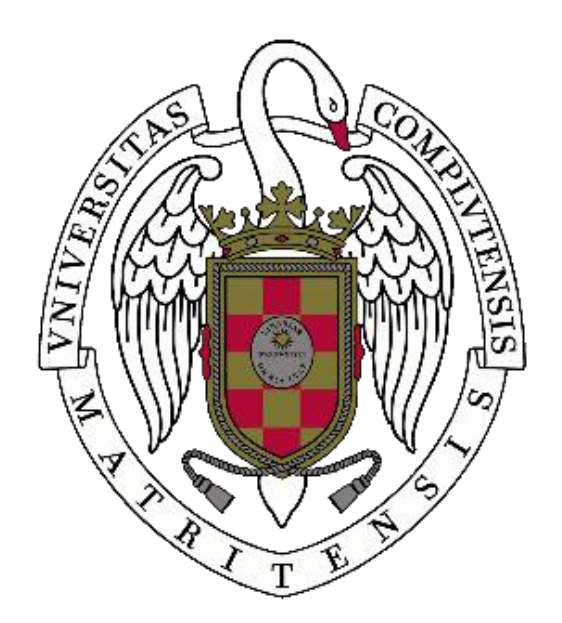

# WORD BÁSICO PARA EDICIÓN DE TEXTOS Parte 2

Facultad de Geografía e Historia

Mª del Mar Rodríguez Alcocer mar.rodriguezalcocer@gmail.com

# **PAGINACIÓN**

- 1. Páginas en Word
  - Insertar > Encabezado y pie de página > Número de página > elegir posición del número

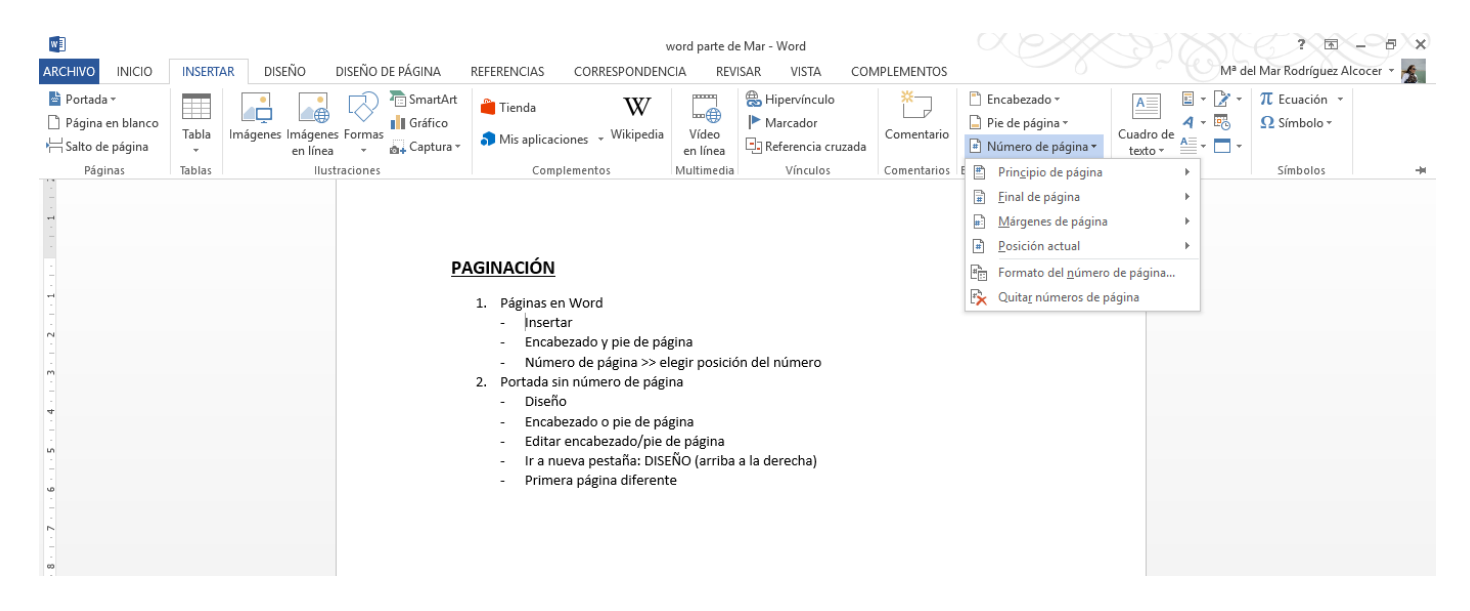

- 2. Portada sin número de página
  - Insertar > Encabezado o pie de página > Editar encabezado/pie de página
  - Ir a nueva pestaña: DISEÑO (arriba a la derecha) > Primera página diferente
  - \* Si se añade una portada de Word predeterminada directamente se genera como una sección nueva.

| w                                          |                                                                                                    |               |             |                     |                         |                          | word parte d  | e Mar - Word             |                          |              |                                        |                 |                   | ? •                         |             |
|--------------------------------------------|----------------------------------------------------------------------------------------------------|---------------|-------------|---------------------|-------------------------|--------------------------|---------------|--------------------------|--------------------------|--------------|----------------------------------------|-----------------|-------------------|-----------------------------|-------------|
| ARCHIVO INICIO                             | INSERTAR                                                                                                    | DISEÑO        | DISEÑO D    | E PÁGINA            | REFERENCIAS             | CORRESPONDEN             | CIA REV       | ISAR VISTA               | COMPLEMENTOS             |              |                                        |                 | M <sup>a</sup> de | el Mar Rodríguez A          | Alcocer 🝷 🔬 |
| Portada ▼ Página en blanco Halto de página | Tabla Im                                                                                                    | lágenes Imáge | nes Formas  | SmartArt<br>Gráfico | 👋 Tienda<br>🎝 Mis aplie | W<br>aciones - Wikipedia | Vídeo         | Hipervínculo<br>Marcador | Comentario               | Encab        | ezado *<br>2 página <del>*</del><br>do | Cuadro do       | ■ - 📝 -<br>4 - 🐻  | π Ecuación ×<br>Ω Símbolo × |             |
| Páginas                                    | Tablas                                                                                                    | en ni         | ustraciones |                     | Co                      | mplementos               | Multimedia    | Vínculos                 | Comentarios              | E En blance  | 0                                      |                 |                   |                             | · ·         |
| <b>□ 5</b> · (5 <b>□</b> ]<br><b>□</b>     | Ŧ                                                                                                    |               | 3 · · · 2 · | · · 1 · · · .       | 1 2 .                   | 3 4 5                    | · 6 · ı · 7 · | · 8 ·   · 9 ·   · 10 ·   | · · 11 · · · 12 · · · 11 | 3 -          | [Escriba aqui]                         |                 |                   |                             |             |
| -                                          |                                                                                                    |               |             |                     | 2. Portada              | a sin número de pág      | ina           |                          |                          | En blance    | o (tres columna                        | s)              |                   |                             |             |
| 13 - 12                                    | <ul> <li>Diseno</li> <li>Encabezado o pie de página</li> <li>Editar encabezado/pie de página</li> <li>Ir a nueva pestaña: DISEÑO (arriba a la derecha)</li> </ul> |               |             |                     |                         |                          |               |                          |                          |              | [Escriba aque]                         | (Escriba aq     | 4                 | [Escriba aqui]              |             |
| -<br>41<br>-                               |                                                                                                    |               |             |                     | - Prir                  | nera página diferen      | te            | ,                        |                          | Austin       |                                        |                 |                   |                             |             |
| · 15 · 1 · 15 ·                            |                                                                                                    |               |             |                     |                         | I                        |               |                          |                          |              | pág.1                                  |                 |                   |                             |             |
| 17                                         |                                                                                                    |               |             |                     |                         |                          |               |                          |                          | Con band     | las                                    |                 |                   |                             |             |
| - 18                                       |                                                                                                    |               |             |                     |                         |                          |               |                          |                          |              |                                        | 1               |                   |                             | <b>_</b>    |
| -                                          |                                                                                                    |               |             |                     |                         |                          |               |                          |                          | <u>⊠</u> ás  | s pies de página                       | de Office.com   | ı                 |                             | •           |
| -                                          |                                                                                                    |               |             |                     |                         |                          |               |                          |                          | <u>E</u> dit | ar pie de página                       |                 |                   |                             |             |
| 77                                         |                                                                                                    |               |             |                     |                         |                          |               |                          |                          | 🛃 Quit       | ta <u>r</u> pie de página              | 3               |                   |                             |             |
| -                                          |                                                                                                    |               |             |                     |                         |                          |               |                          |                          | Gua Gua      | irdar <u>s</u> elección ei             | n galería de pi | es de página.     |                             |             |
| 3 2                                        |                                                                                                    |               |             |                     |                         |                          |               |                          |                          |              |                                        |                 |                   |                             |             |

| w                        |                                       |                                                                         | word parte de Mar - Word                                         | $\subset$                                                                                                    | н                                                                                                    | ERRAMIENTAS PARA ENCABEZADO Y PIE DE PÁG                                                                                           | ? 🖬 – 🗗 🗙                                      |
|--------------------------|---------------------------------------|-------------------------------------------------------------------------|------------------------------------------------------------------|----------------------------------------------------------------------------------------------------|----------------------------------------------------------------------------------------------------|----------------------------------------------------------------------------------------------------|------------------------------------------------|
| ARCHIVO                  | INICIO INSERTAR                       | DISEÑO DISEÑO DE PÁGIN                                                  | A REFERENCIAS CORRESPO                                           | ONDENCIA REVISA <mark>R</mark> VIST                                                                                                    | A COMPLEMENTOS                                                                                        | DISEÑO                                                                                                    | Mª del Mar Rodrígue 👻 🛣                        |
| Encabezado<br>Encabezado | Pie de Número de<br>página • página • | Fecha Información del<br>y hora documento + información del<br>Insertar | tos rápidos *<br>es Iral Iral per los en línea encabezado de pág | Image: Siguiente     Image: Siguiente       Image: Siguiente     Image: Siguiente       Ima | rimera página diferente<br>áginas pares e impares diferent<br>lostrar texto del documento<br>Opciones | Encabezado desde arriba:     1.25 cm     Pie de página desde abajo:     1.25 cm     Insertar tabulación de alineación     Posición | Cerrar encabezado<br>y pie de página<br>Cerrar |
| H 5-                     | (5 📑 🗧                                |                                                                         |                                                                  |                                                                                                    | optiones                                                                                              | , i i i i i i i i i i i i i i i i i i i                                                                                            | i ochur i tr                                   |
| - +                      |                                       | 3 + 2 + + 1 +                                                           | 8                                                                | .59.                                                                                                    | - 10 ·   · 11 -   · 12 -   · 13 -                                                                     | - 14 - 1 - 3 - 1 - 16 - 1 - 17 - 1 - 1                                                                                             |                                                |
| m                        |                                       |                                                                         |                                                                  |                                                                                                    |                                                                                                    |                                                                                                    |                                                |
| - 2                      |                                       |                                                                         |                                                                  |                                                                                                    |                                                                                                    |                                                                                                    |                                                |
| -<br>                    |                                       | Pie de página                                                           |                                                                  |                                                                                                    |                                                                                                    |                                                                                                    |                                                |
|                          |                                       |                                                                         |                                                                  |                                                                                                    |                                                                                                    |                                                                                                    |                                                |

- 3. Quitar el número de otras páginas. Secciones.
  - Para quitar el número de página en varias páginas hay que dividir el documento en secciones:
    - Diseño de página > saltos > página siguiente

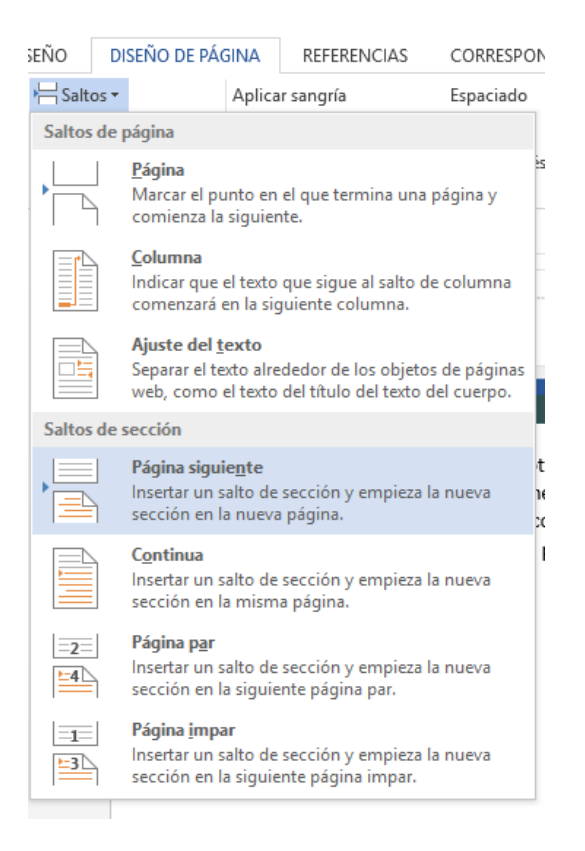

- Ahora que se ha creado una sección nueva, si se hace clic en la sección de encabezado o pie de página sale directamente la pestaña de diseño específica y en el encabezado y el pie de página pone "sección 2" a la izquierda e "igual que el anterior" a la derecha en la página nueva. Como sale predeterminado "igual que el anterior" copiará el formato de la sección antigua y saldrá, o no, el número si se ha añadido en la primera sección.
- Cuando se añada paginación hay que vincular la sección 2 a la sección 1 que, habitualmente, es la portada y se ha quitado el número para que salga distinto del resto.

| w                                                                         |                                  |                    |                                | word parte de Ma                                         | ar - Word                            |                                               |                                                         |                                                                            | HERRAMIEN          | ITAS PARA ENCABEZADO Y F                                                             | PIE DE PÁGINA                     | ? 🖻 -                                | - |
|---------------------------------------------------------------------------|----------------------------------|--------------------|--------------------------------|----------------------------------------------------------|--------------------------------------|-----------------------------------------------|---------------------------------------------------------|----------------------------------------------------------------------------|--------------------|--------------------------------------------------------------------------------------|-----------------------------------|--------------------------------------|---|
| ARCHIVO                                                                   | INICIO INSE                      | TAR DI             | SEÑO DISEÑO DE PÁGINA          | REFERENCIAS                                              | S CORRESPON                          | IDENCIA REVISAR                               | VISTA                                                   | COMPLEMENTOS                                                               |                    | DISEÑO                                                                               |                                   | M <sup>a</sup> del Mar Rodrígue      | 🏂 |
| Encabezado                                                                | Pie de Número<br>página • página | de Fecha<br>y hora | Información del<br>documento - | os rápidos <b>*</b><br>es<br>es en línea <sub>enci</sub> | Ir al Ir al pie<br>abezado de página | Anterior<br>Siguiente<br>Nincular al anterior | <ul><li>✓ Prime</li><li>Págin</li><li>✓ Mostr</li></ul> | ra página diferente<br>as pares e impares difere<br>ar texto del documento | entes              | Encabezado desde arriba:<br>Pie de página desde abajo<br>Insertar tabulación de alin | 1,25 cm ‡<br>1,25 cm ‡<br>neación | Cerrar encabezado<br>y pie de página |   |
| Encabez                                                                   | ado y pie de página              |                    | Insertar                       |                                                          | Nave                                 | gación                                        |                                                         | Opciones                                                                   |                    | Posición                                                                             |                                   | Cerrar                               | ^ |
| 35 - 1 24 - 1 23 - 1 22 - 1 21 - 1 26 - 1 19 - 1 18 - 1 17 - 1 16 - 1 1 1 | Ο Ε =                            |                    | 3 2                            | 82-                                                      |                                      | 5 · · · · 6 · · · · 7 · <u>1</u> · 8 ·        | · · 9 · · · 1                                           | 0.   . 11 -   . 12 -   . 13 -                                              | + · · 14 · + · · ā | b · · · · 16 · · · · 17 · · · ·                                                      |                                   |                                      |   |
| 7 - 1 - 26 - 1 - 2                                                        |                                  |                    | Pie de página en               | primera página-Sec                                       | cción 2-                             |                                               |                                                         |                                                                            |                    | gual que el anterio                                                                  |                                   |                                      |   |

- 4. Poner numeración a partir de páginas siguientes (a partir de la 4 o la 5...)
  - Crear una sección nueva (vid. punto 3).
  - Generalmente no se vincula con el anterior, pero si lo hiciera de manera predeterminada, presionar "vincular con el anterior" para que se desvincule y así poder hacer visible la paginación.
  - En "formato del número de página" indicar "continuar con sección anterior" para que la numeración no empiece de 1.

| Formato de los números           | de página 🛛 ? 🛛 🗙 |  |  |  |  |  |  |  |  |  |
|----------------------------------|-------------------|--|--|--|--|--|--|--|--|--|
| F <u>o</u> rmato de número: 1, 2 | , 3, 🗸            |  |  |  |  |  |  |  |  |  |
| Incluir número de capítulo       |                   |  |  |  |  |  |  |  |  |  |
| Empezar con el estilo:           | Título 1 🗸 🗸      |  |  |  |  |  |  |  |  |  |
| Usar separador:                  | - (guión) 🗸       |  |  |  |  |  |  |  |  |  |
| Ejemplos:                        | 1-1, 1-A          |  |  |  |  |  |  |  |  |  |
| Numeración de páginas            | ección anterior   |  |  |  |  |  |  |  |  |  |
|                                  | Aceptar Cancelar  |  |  |  |  |  |  |  |  |  |

- 5. Elegir que la numeración sea distinta de la que viene predeterminada
  - Insertar > número de página > formato del número de página > iniciar en
  - Puede elegirse que se inicie en 0 si se quiere que la portada no cuente en la paginación. Si son secciones distintas puede cambiarse la paginación por secciones.

|                                                                |        | District of                | DISTÔR                 | a de la come |                                                                                                    |                                                                                                    | word parte d                                                                                                    | e Mar - Word                                                                                                    |                                                                                                    | (     |                                                                                                    |                 | 200        | ? 面 -                       | ×  |
|----------------------------------------------------------------|--------|----------------------------|------------------------|--------------|----------------------------------------------------------------------------------------------------|----------------------------------------------------------------------------------------------------|----------------------------------------------------------------------------------------------------|----------------------------------------------------------------------------------------------------|----------------------------------------------------------------------------------------------------|-------|----------------------------------------------------------------------------------------------------|-----------------|------------|-----------------------------|----|
| Portada +     Página en blanco     Salto de página     Páginas | Tablas | Imágenes Imágene<br>Initia | Es Formas<br>traciones | SmartArt     | Tienda                                                                                                  | corresponde<br>Wikipedi                                                                                                    | Vídeo<br>en línea<br>Multimedia                                                                                                    | Hipervínculo<br>Marcador<br>Referencia cruz                                                                                                    | complementer<br>cada                                                                                                    | io    | Encabezado *<br>Pie de página *<br>Número de página *                                                               | Cuadro de A     | - B<br>- C | π Ecuación ×<br>Ω Símbolo × | -H |
|                                                                |        |                            |                        |              | Si sal     Si sal     Poner nu     Crea     Gene     pred     S. Elegir qu     Inser     Puec     pagin | Igen sensore (see )<br>le, presionar "vinc<br>umeración a partii<br>r una sección nue<br>ralmente no se v<br>teterminada, pres<br>te la numeración s<br>rtar > número de<br>de elegirse que se<br>nación. | ular al anter<br>de páginas :<br>va (vid. punt<br>incula con el<br>onar "vincul<br>ea distinta d<br>página > forr<br>inicie en 0 si | rior" y se quitará e<br>siguientes (a partii<br>ro 3).<br>lanterior, pero si l<br>ar con el anterior"<br>ar con el anterior"<br>le la que viene pre<br>nato del número c<br>i se quiere que la p | per un retro<br>número de páj<br>de la 4 o la 5<br>o hiciera de man<br>determinada<br>e página > inici<br>ortada no cuen | gina. | Ginal de página     Márgenes de página     Dosición actual     Formato del <u>n</u> úmeros de     Quitar números de | a > o de página |            |                             |    |

| Formato de los números                 | de página 🤉 🗙    |  |  |  |  |  |  |  |  |  |
|----------------------------------------|------------------|--|--|--|--|--|--|--|--|--|
| F <u>o</u> rmato de número: 1, 2, 3, 🗸 |                  |  |  |  |  |  |  |  |  |  |
| Incluir número de capítulo             |                  |  |  |  |  |  |  |  |  |  |
| Empezar con el estilo:                 | Título 1 🗸 🗸     |  |  |  |  |  |  |  |  |  |
| Usar separador:                        | - (guión) 🗸      |  |  |  |  |  |  |  |  |  |
| Ejemplos:                              | 1-1, 1-A         |  |  |  |  |  |  |  |  |  |
| Numeración de páginas                  |                  |  |  |  |  |  |  |  |  |  |
| Iniciar en:                            |                  |  |  |  |  |  |  |  |  |  |
|                                        | Aceptar Cancelar |  |  |  |  |  |  |  |  |  |

.

### **CONFIGURACIÓN DE PÁRRAFO**

- 1. Cambio de párrafo sin dar a "enter" y que salga automático
  - Inicio > cuadro de párrafo > espaciado entre líneas y párrafos > agregar espacio antes/después de párrafo.

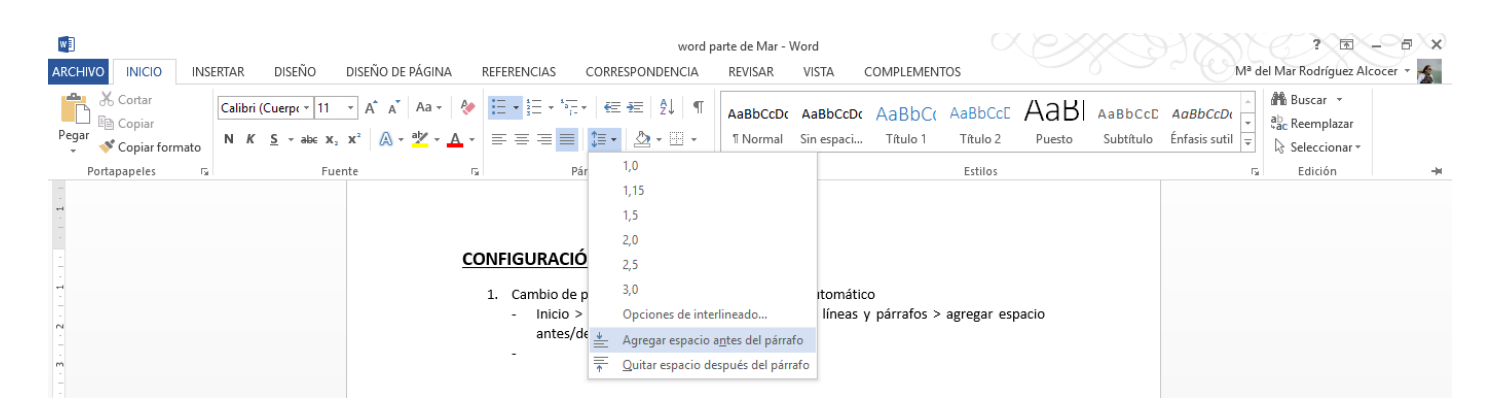

 \*se puede configurar el tamaño del espaciado entre párrafos y las sangrías pinchando en la flecha del recuadro de párrafo en la esquina inferior de la derecha o en la pestaña "diseño de página".

| w                                     |                  |      |        |                              |                |           |             |                  |                                  |                              |                             |                                          |                                  |                                                 | word                                     | parte de                 | Mar - \                | Word                           |                               |                                              |                          |            |                          |                            |                             | ? • - •                     | x |
|---------------------------------------|------------------|------|--------|------------------------------|----------------|-----------|-------------|------------------|----------------------------------|------------------------------|-----------------------------|------------------------------------------|----------------------------------|-------------------------------------------------|------------------------------------------|--------------------------|------------------------|--------------------------------|-------------------------------|----------------------------------------------|--------------------------|------------|--------------------------|----------------------------|-----------------------------|-----------------------------|---|
| ARCHI                                 |                  | INSE | rtar   | DISEÑ                        | 10             | DISE      | ÑO DI       | E PÁGII          | AV.                              | REFER                        | RENCIA                      | S                                        | COR                              | RESPON                                          | IDENCIA                                  | REVI                     | SAR                    | VISTA                          | (                             | COMPLEMEN                                    | ITOS                     |            |                          | 0                          | Mª                          | del Mar Rodríguez Alcocer 👻 | 1 |
| Pegar                                 | Copiar<br>Copiar | nato | Calibi | ri (Cuerpo<br>( <u>S</u> – a | • 11<br>ab∈ x₂ | • /<br>x² | A A         | Aa<br>ab         | • 🔌 •                            | E                            | - = =                       | • • • • • • • • • • • • • • • • • • •    | -   €<br>  ‡≣ ·                  | = +=<br>•   <u>2</u>                            | 2↓ ¶<br>- ⊞ -                            | AaB<br>11 N              | o <b>CcDc</b><br>ormal | AaBbC<br>Sin espa              | cDc                           | AaBbCo<br>Título 1                           | AaBb<br>Títuk            | CcE        | AaBI<br>Puesto           | A a B b C c D<br>Subtítulo | AαBbCcDα<br>Énfasis sutil ₹ | ab<br>CReemplazar           |   |
|                                       | Portapapeles     | ra l |        |                              | Fue            | nte       |             |                  | 5                                | a 📃                          |                             | Pá                                       | árrafo                           |                                                 | _ (                                      | •                        |                        |                                |                               |                                              | Estil                    | o s        |                          |                            | г                           | Edición                     | - |
| 3 - 1 - 2 - 1 - 1 - 1 - 1 - 1 - 1 - 1 |                  |      |        |                              |                |           |             |                  | <u>c</u>                         | DNFI<br>1.                   | GUR<br>Cambi<br>- Ini<br>ar | <b>ACIÓ</b><br>io de<br>icio ><br>ntes/c | ÓN C<br>párra<br>∙ cuao<br>lespu | <b>DE PÁ</b><br>Ifo sin d<br>dro de<br>Iés de p | RRAF(<br>dar a "e<br>párrafo<br>párrafo. |                          | ración                 | de párra<br>Peri<br>del<br>san | fo<br>mite<br>párra<br>gría y | ajustar con p<br>afo actual, ind<br>y otros. | recisión e<br>cluyendo   | l diser    | ño general<br>aciado, la | - 10                       |                             |                             |   |
|                                       |                  |      |        |                              |                |           | Párr        | afo              |                                  |                              |                             |                                          |                                  |                                                 |                                          |                          |                        |                                |                               |                                              | ?                        |            | ×                        |                            |                             |                             |   |
|                                       |                  |      |        |                              |                |           | <u>S</u> ar | ngría y          | espa                             | cio                          | Línea                       | s y sa                                   | itos                             | de <u>p</u> ág                                  | gina                                     |                          |                        |                                |                               |                                              |                          |            |                          |                            |                             |                             |   |
|                                       |                  |      |        |                              |                |           | Gei         | neral            |                                  |                              |                             |                                          |                                  |                                                 |                                          |                          |                        |                                |                               |                                              |                          |            |                          |                            |                             |                             |   |
|                                       |                  |      |        |                              |                |           | A           | linead           | ión:                             |                              | Just                        | tifica                                   | da                               |                                                 | $\sim$                                   |                          |                        |                                |                               |                                              |                          |            |                          |                            |                             |                             |   |
|                                       |                  |      |        |                              |                |           | N           | li <u>v</u> el d | e esqu                           | iema:                        | Text                        | to inc                                   | deper                            | ndient                                          | e 🗸                                      | Con                      | traído                 | de forr                        | ma p                          | oredetermir                                  | nada                     |            |                          |                            |                             |                             |   |
|                                       |                  |      |        |                              |                |           | Sar         | ngría            |                                  |                              |                             |                                          |                                  |                                                 |                                          |                          |                        |                                |                               |                                              |                          |            |                          |                            |                             |                             |   |
|                                       |                  |      |        |                              |                |           | lz          | quier            | da:                              |                              | 0 cn                        | n E                                      | <b>-</b>                         |                                                 |                                          | Espe <u>c</u> ia         | Ŀ                      |                                |                               |                                              | E                        | n:         |                          |                            |                             |                             |   |
|                                       |                  |      |        |                              |                |           | D           | erech            | a:                               |                              | 0 cn                        | n E                                      | •                                |                                                 |                                          | (ningu                   | no)                    |                                |                               |                                              | $\sim$                   |            | -                        |                            |                             |                             |   |
|                                       |                  |      |        |                              |                |           | C           | San              | grías s                          | simétr                       | ricas                       |                                          |                                  |                                                 |                                          |                          |                        |                                |                               |                                              |                          |            |                          |                            |                             |                             |   |
|                                       |                  |      |        |                              |                |           | Esp         | oaciad           | 0                                |                              |                             |                                          |                                  |                                                 |                                          |                          |                        |                                |                               |                                              |                          |            |                          |                            |                             |                             |   |
|                                       |                  |      |        |                              |                |           | Α           | nte <u>r</u> io  | r:                               |                              | 0 pt                        | o                                        | •                                |                                                 |                                          | Interl <u>i</u> n        | eado:                  |                                |                               |                                              | E                        | <u>n</u> : |                          |                            |                             |                             |   |
|                                       |                  |      |        |                              |                |           | P           | <u>o</u> steri   | or:                              |                              | 8 pt                        | o                                        | <b>-</b>                         |                                                 |                                          | Múltip                   | le                     |                                |                               |                                              | ~ 1                      | ,08        | -                        |                            |                             |                             |   |
|                                       |                  |      |        |                              |                |           |             | No               | agrega                           | ar esp                       | oacio e                     | entre                                    | párra                            | afos de                                         | el <u>m</u> ismo                         | estilo                   |                        |                                |                               |                                              |                          |            |                          |                            |                             |                             |   |
|                                       |                  |      |        |                              |                |           | Vist        | ta pre           | via                              |                              |                             |                                          |                                  |                                                 |                                          |                          |                        |                                |                               |                                              |                          |            |                          |                            |                             |                             |   |
|                                       |                  |      |        |                              |                |           |             | Pá<br>an         | rrafo an<br>terior Pa            | iterior I<br>árrafo :        | Párrafo<br>anterior         | anteri<br>r Párra                        | ior Pár<br>ifo ant               | rrafo ant<br>erior Pá                           | terior Párr<br>irrafo ante               | afo anteri<br>rior Párra | or Párra<br>fo antei   | afo anteri<br>rior             | or Pái                        | rrafo anterior                               | Párrafo                  |            |                          |                            |                             |                             |   |
|                                       |                  |      |        |                              |                |           |             | Te<br>eje<br>Te  | xto de e<br>mplo Te<br>xto de ei | ejemplo<br>exto de<br>iemplo | o Texto<br>e ejempl         | de ejer<br>lo Text                       | mplo T<br>to de e                | Fexto de<br>ejemplo                             | ejemplo T<br>Texto de e                  | exto de ej<br>jemplo Te  | emplo T<br>xto de e    | exto de ej<br>ejemplo Te       | empk<br>exto d                | o Texto de eje<br>le ejemplo Tex             | mplo Texto<br>to de ejem | de<br>plo  |                          |                            |                             |                             |   |
|                                       |                  |      |        |                              |                |           | Tab         | ulacio           | nes                              |                              |                             | Es                                       | table                            | ecer co                                         | mo pre <u>d</u>                          | letermir                 | ado                    |                                | 1                             | Aceptar                                      |                          | Cano       | elar                     |                            |                             |                             |   |

- 2. Sangría de primera línea de párrafo
  - Para marcar la sangría se puede hacer desde el recuadro "párrafo" (vid. punto anterior) o con las reglas de word.
  - Para hacer visible la regla:
    - Vista > regla

|                                                   | EÑO DISEÑO DE PÁGINA                                                                                                    | REFERENCIAS CORRESPONDE                              | word parte de Mar - Word VISTA COMPLEMENTOS |                | ? 🗈 – 🗗 🗙<br>Mª del Mar Rodríguez Alcocer 👻 🚡 |
|---------------------------------------------------|----------------------------------------------------------------------------------------------------|------------------------------------------------------|---------------------------------------------|----------------|-----------------------------------------------|
| Modo de Diseño de Diseño<br>lectura impresión web | <ul> <li>✓ Regla</li> <li>⊂ Lineas de la cuadricula</li> <li>⊂ Panel de navegación</li> </ul>                                                             | oom 100% 🕒 Ancho de página                           | Nueva Organizar Dividir<br>ventana todo     | ana ventanas * | <b>)</b><br>25                                |
| Vistas                                            | Mostrar                                                                                                    | Zoom                                                 | Ventana                                     | Macr           | <b>₩</b> -                                    |
| 2 1 .                                             | Regla<br>Muestra reglas junto al docum<br>Permite ver y establecer tabula<br>bordes de tablas y alinear objet<br>documento. También permite<br>elementos. | nento.<br>aciones, mover<br>tos en el<br>medir otros |                                             |                |                                               |

- En la regla, la flecha que está debajo marca el inicio de la escritura y la flecha de arriba marca el sangrado o la separación de un signo de lista respecto al texto.

| DISEÑO DE PÁGINA          | REFERENCIAS                                                                                  | CORRESPONDENCIA             | REVISAR        | VISTA      | COMPLEMENTOS                   |                                              |  |  |  |  |  |  |
|---------------------------|----------------------------------------------------------------------------------------------|-----------------------------|----------------|------------|--------------------------------|----------------------------------------------|--|--|--|--|--|--|
|                           |                                                                                              |                             |                |            |                                |                                              |  |  |  |  |  |  |
| 3 · · · 2 · · · 1 · · · · | 1                                                                                            | 3 · · · 4 · · · 5 · · · 6 · | 7 8 .          | 9 1        | 0 · · · 11 · · · 12 · · · 13 · | ··· 14 · · · · · · · · 16 · · · · 17 · · · · |  |  |  |  |  |  |
|                           | En la regla, la flecha que está debajo marca el inicio de la escritura y la flecha de arriba |                             |                |            |                                |                                              |  |  |  |  |  |  |
| -                         | narca el sangrado                                                                            | o o la separación de un     | signo de lista | i respecto | al texto.                      |                                              |  |  |  |  |  |  |
|                           |                                                                                              |                             |                |            |                                |                                              |  |  |  |  |  |  |

## TÍTULOS Y TABLAS DE CONTENIDO

- 1. Títulos
  - Para que salga una tabla de título automática es necesario insertar títulos predeterminados.
  - Inicio > estilos
  - Marcar con el ratón el título que se quiera incorporar y elegir en la sección estilos "título 1, 2 o 3"
  - Cambiar el formato de texto como se quiera.

| w                                                                     | word parte de Mar - Word                                                                                                    |                                                                                                    |                                                                                                    |                                                                   |                                                  |                                                                         |  |  |  |  |
|-----------------------------------------------------------------------|----------------------------------------------------------------------------------------------------|----------------------------------------------------------------------------------------------------|----------------------------------------------------------------------------------------------------|-------------------------------------------------------------------|--------------------------------------------------|-------------------------------------------------------------------------|--|--|--|--|
| ARCHIVO INICIO INSERTAR DISEÑO                                        | DISEÑO DE PÁGINA REFERENCIAS                                                                                                    | CORRESPONDENCIA R                                                                                                    | REVISAR VISTA                                                                                             | COMPLEMENTOS                                                      |                                                  | Mª del Mar Rodríguez Alcocer 🝷 🐔                                        |  |  |  |  |
| Coriar Calibri (Cuerpr ▼ 16<br>Pegar ♥ Copiar formato ♥ K S ▼ abec x, | $ \begin{array}{c c} \bullet & A^* & A^* & Aa \bullet & & & \\ \hline \bullet & A^* & A^* & Aa \bullet & & & \\ \hline \bullet & \bullet & \bullet & \bullet & & \\ \hline \bullet & \bullet & \bullet & \bullet & & \\ \hline \bullet & \bullet & \bullet & \bullet & & \\ \hline \bullet & \bullet & \bullet & \bullet & & \\ \hline \bullet & \bullet & \bullet & \bullet & & \\ \hline \bullet & \bullet & \bullet & \bullet & \\ \hline \bullet & \bullet & \bullet & & \\ \hline \bullet & \bullet & \bullet & & \\ \hline \bullet & \bullet & \bullet & & \\ \hline \bullet & \bullet & \bullet & & \\ \hline \bullet & \bullet & \bullet & & \\ \hline \bullet & \bullet & \bullet & & \\ \hline \bullet & \bullet & \bullet & \\ \hline \bullet & \bullet & \bullet & \\ \bullet & \bullet & \bullet & \\ \bullet & \bullet & \bullet &$ | ⋶੶│⋸ ⋸ │१↓│¶<br>■│३≡ ╴│2₂ - ⊞ -                                                                                                    | AaBbCcDc AaBbCcDc<br>11 Normal Sin espaci                                                                 | AaBbCc AaBbCcc Aa<br>Titulo 1 Titulo 2 Pu                         | aBI AaBbCcC AaBbCc<br>uesto Subtítulo Énfasis su | cD( v<br>v<br>util v<br>₩ Buscar v<br>abc Reemplazar<br>k Seleccionar v |  |  |  |  |
| Portapapeles 🕞 Fuer                                                   | nte 🕞                                                                                                    | Párrafo 🕞                                                                                                    |                                                                                                    | Estilos                                                           |                                                  | 🕞 Edición 🔺                                                             |  |  |  |  |
|                                                                       | TÍTULOS Y<br>1. Títulos<br>- Para<br>pred<br>- Inicio<br>- Mara<br>"títul<br>- Cami                                                                                                    | A solution of the second second secon | 7 · · · 8 · · · 9 · · · 10 · · · NIDO<br>e título automática e<br>ie se quiera incorpora<br>mo se quiera. | es necesario insertar títulos<br>r y elegir en la sección estilos | <u></u>                                          |                                                                         |  |  |  |  |

- 2. Añadir índice (tabla de contenido)
  - Referencias > tabla de contenido > elegir tabla automática 1 o tabla automática 2
  - La tabla 3 es para hacerlo manual.

### Contenido

| PAGINACIÓN                                   | 1 |
|----------------------------------------------|---|
| CONFIGURACIÓN DE PÁRRAFO                     | 5 |
| TÍTULOS Y TABLAS DE CONTENIDO                | 7 |
| HERRAMIENTAS BUSCAR, REEMPLAZAR, SELECCIONAR | 8 |

#### HERRAMIENTAS BUSCAR, REEMPLAZAR, SELECCIONAR

1. Buscar

-

- Inicio > cuadro de edición > buscar
- Se abre una columna a la izquierda donde se puede hacer búsquedas por palabras.
- 2. Reemplazar
- Inicio > cuadro de edición > reemplazar
- Se abre un nuevo cuadro donde se puede buscar y también reemplazar palabras.

| Buscar y reemplazar                                         | ?     | ×      |
|-------------------------------------------------------------|-------|--------|
| <u>B</u> uscar Reempla <u>z</u> ar <u>I</u> r a             |       |        |
| B <u>u</u> scar:                                            |       | $\sim$ |
|                                                             |       |        |
| Reempla <u>z</u> ar con:                                    |       | $\sim$ |
|                                                             |       |        |
| <u>M</u> ás >> Reemplazar Reemplazar todos Buscar siguiente | Cance | lar    |
| <u>M</u> ás >> Reemplazar Reemplazar todos Buscar siguiente | Cance | lar    |

- 3. Seleccionar
- Si es necesario cambiar todo el documento de formato.
- Inicio > cuadro de edición > seleccionar > seleccionar todo